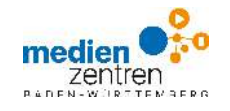

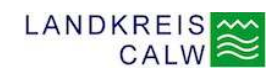

## Anleitung für Lehrerinnen und Lehrer zur Online-Mediathek des Kreismedienzentrum Calw

1. Auf unserer Startseite **www.kmz-calw.de** den Menüpunkt **VERLEIH EDUPOOL** auswählen

|                                                                                                    | 0 KC                                                                                               | DNTAKT <b>VERL</b>                         | EIH BERATUNG FORTB                                                                                                    |  |  |
|----------------------------------------------------------------------------------------------------|----------------------------------------------------------------------------------------------------|--------------------------------------------|----------------------------------------------------------------------------------------------------|--|--|
| EDUPOOL - MEDIATHEK DES KMZ-CW<br>SESAM - MEDIATHEK DES LMZ                                                              |                                                                                                    |                                            |                                                                                                    |  |  |
| 2. Das Suchfenster öffnet sich<br>Klicken Sie auf den Button Ar                                                          | Imelden                                                                                            | Calw Medie                                 | nsuche                                                                                                    |  |  |
| 3. Als LehrerIn des Landkreises                                                                                          | Calw:                                                                                              | Anmelden                                   | •)                                                                                                    |  |  |
| <b>Anmelden</b> mit<br>Schul- und Entleihnummer<br>(gibt es von uns per Mail,<br>damit ist die Erstanmeldung<br>möglich) | <b>Anmelden</b> mit eig<br>E-Mail<br>(kann nach Erstan<br>selber erstellt wer<br>vereinfachtes Ann | gener<br>meldung<br>den -<br>nelden)       | <b>Anmelden</b> mit<br>EDU-ID<br>für SchülerInnen<br>(wird von der Schule<br>erstellt und verteilt)                                                                       |  |  |
| Anmeldung mit Schulnummer: Schulnummer Entleihernummer                                                                   | Anmeldung mit E-Mail-Adress<br>Email-Adresse<br>Passwort                                           | se:                                        | Anmeldung mit EDU-ID:<br>EDU-ID<br>Anmelden                                                                                                    |  |  |
| Passwort Anmelden Sie wollen umgebend ein Mediu                                                                          | Passwort vergessen?                                                                                | en Sie Punkt 4                             | und 5 überspringen und                                                                                                    |  |  |
| direkt zu Punkt 6 auf die nächst<br>4. Vereinfachte Anmeldung                                                            | calw Mediensuche                                                                                   |                                            |                                                                                                    |  |  |
| Klicken Sie auf  Einstellungen Konto anpassen                                                                            | -                                                                                                  | 5. Übersicl                                | ht weiterer Funktionen                                                                                                    |  |  |
| Tragen Sie in dem Fenster<br>eine eigene Mailadresse<br>ein (z.B. Dienstmail)                                            | Abmelden 💎                                                                                         | erstellt und<br>Für diese N<br>eine Fortbi | EDU-IDS erzeugen<br>hier können für SchülerInnen Zugänge<br>erstellt und verwaltet werden.<br>Für diese Möglichkeit empfehlen wir<br>eine Fortbildung. Bitte kontaktieren |  |  |
| Geben Sie das Passwort<br>Ihrer Erstanmeldung ein.                                                                       | Suchoptionen Q                                                                                     | Verleihkont                                | to, siehe Punkt 8.                                                                                                    |  |  |
| Passwort. Denken Sie an<br>die Sicherheit!                                                                               | Verleih 🗰 🕨 🖿                                                                                      | Hier finden<br>Arbeitsblat                 | n Sie die Vollversion des<br>tteditors " <b>tutory.de</b> "                                                                                                    |  |  |

1

Eigene Inhalte

## 6. Suchbegriff in die Mediensuche eingeben

| Calw | Mediensuche | Q |
|------|-------------|---|
|      |             |   |

7. Suchergebnisse filtern, abspielen, downloaden, bestellen oder Medienlisten erstellen.

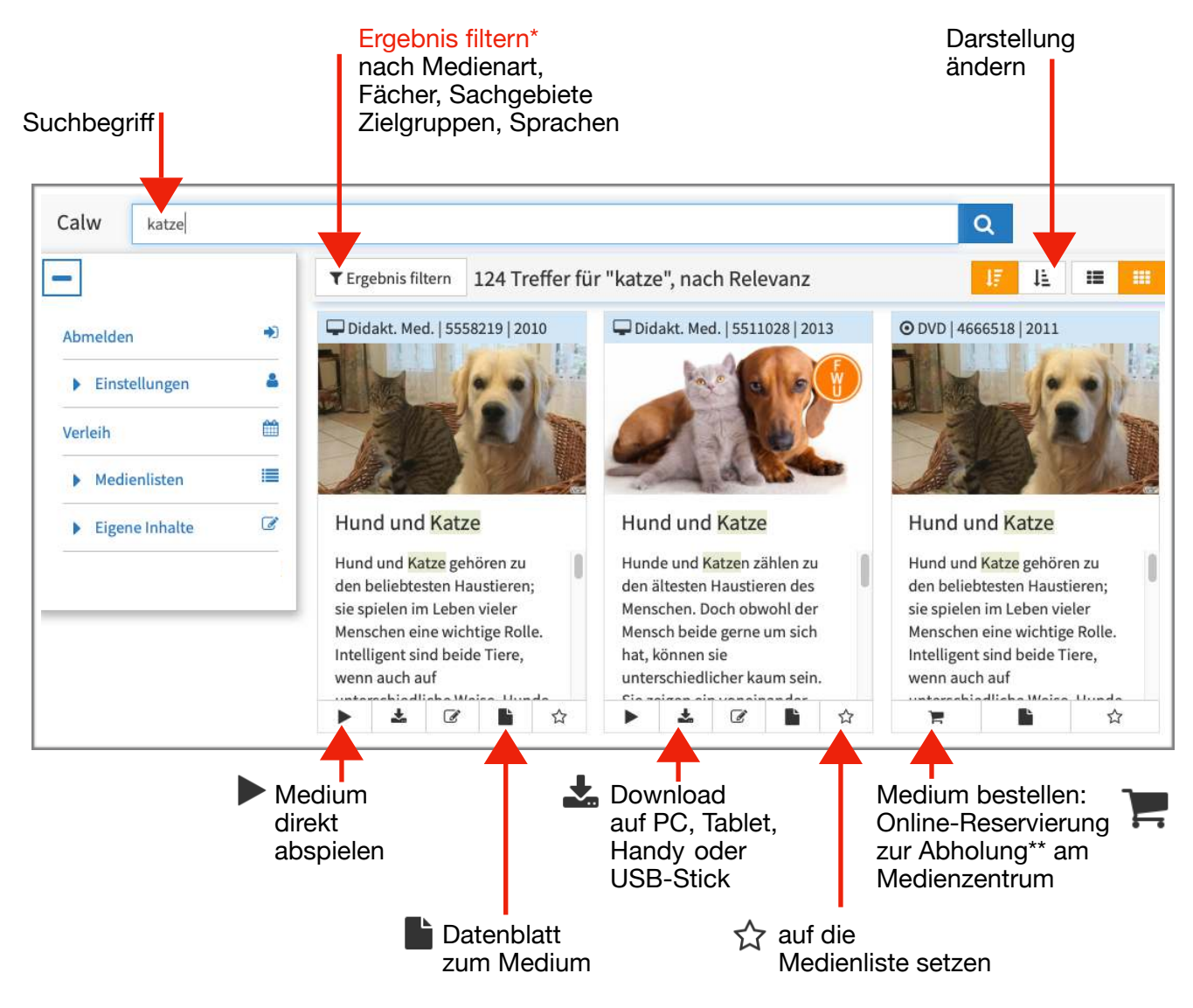

- \* TIPP: Filtern Sie nach "Alle Online-Medien" (streamen/downloaden) oder offline "Alle Verleihmedien" im Medienzentrum Calw, dadurch werden die Suchergebnisse nochmals übersichtlicher!
- \* Bei Verfügbarkeit ist auch eine Lieferung möglich.
- 8. Verleihkonto: Sobald Medien in den Warenkorb gelegt werden, können diese hier reserviert,
   vorbestellt, gebucht, verlängert oder storniert werden. Es kann auch eingesehen werden, ob ein Medium zum gewünschten Zeitraum verfügbar ist oder nicht.

## Y 9. Medienlisten

Hier können Sie eigene Listen von Medien erstellen, die Sie öfters benötigen, bzw. um diese SchülerInnen zur Verfügung zu stellen.

## Kontakt: Sie haben Fragen? Bitte wenden Sie sich an das Team des Kreismedienzentrum Calw. Sie erreichen uns zu den Öffnungszeiten unter der Telefonnummer 07051 965 220 oder per Mail an verleih@kmz-cw.de